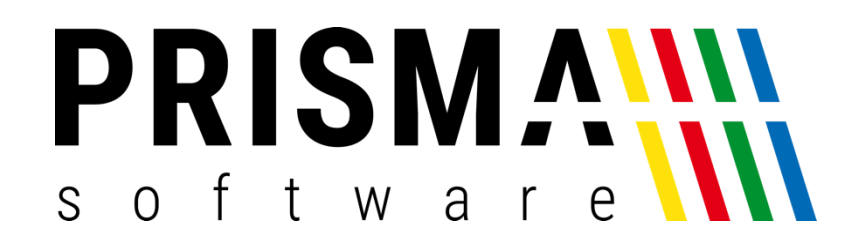

# DOKUMENTATION

Stand: 04.10.2024

## TECHNISCHE SICHERHEITSEINRICHTUNG

FÜR PRISMA GASTROKASSE / HANDELSKASSE / KASSE PROFI

Prisma Software Solutions GmbH WOLFGANG REICHEL IM DOTTENTAL 12 66663 MERZIG INFO@PRISMASOFTWARE.DE WWW.PRISMASOFTWARE.DE

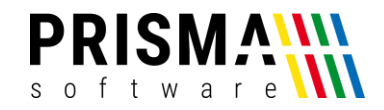

### Inhaltsverzeichnis

| Vorwort                                                 |
|---------------------------------------------------------|
| Kassensicherungsverordnung (KassenSichV)2               |
| Umsetzung der KassenSichV in der Prisma Kassensoftware2 |
| Aktivierung des TSE-Servers im Kassensystem             |
| Aufbau und Funktionsweise der TSE-Einheit               |
| Nichtverfügbarkeit der TSE-Einheit4                     |
| Aktivitätsanzeige des TSE-Servers4                      |
| Einstellungen und Informationen in der TSE-Verwaltung5  |
| Informationen im Reiter TSE-Aktivierung6                |
| Datensicherung von Buchungsinformationen6               |
| TSE Statistik7                                          |
| TSE Netzwerkinformationen8                              |
| TSE Fehler und Troubleshooting8                         |
| TSE Fehler 1009                                         |
| Unbekannter TSE Fehler9                                 |

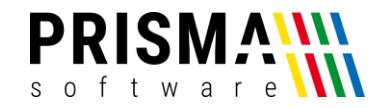

#### Vorwort

Sehr geehrter Kunde,

vielen Dank, dass Sie sich für eines unserer Prisma Softwareprodukte entschieden haben.

Unser Anspruch ist es, Software zu entwickeln, die Ihre Arbeitsabläufe vereinfacht. Alle Prisma Softwareprodukte wurden nicht nur FÜR, sondern auch MIT Anwendern entwickelt. Die Software soll sich an Ihre Arbeitsweise anpassen und nicht umgekehrt. Erleben Sie es selbst und profitieren Sie von jahrelanger Erfahrung von Kunden für Kunden.

Sie dürfen bei uns eine individuelle, vertrauensvolle und kompetente Hilfe und Beratung erwarten. Bei Fragen und Anregungen nutzen Sie bitte unser <u>Kontaktformular</u>.

#### Kassensicherungsverordnung (KassenSichV)

Die Kassensicherungsverordnung – kurz: KassenSichV – ist eine Konkretisierung des § 146a der Abgabenordnung (AO). Hier sind alle Vorschriften festgelegt, die die Buchführung und Aufzeichnung mithilfe elektronischer Aufzeichnungssysteme regeln.

Die Kassensicherungsverordnung schreibt nun neue Anforderungen an sämtliche Kassen-, Abrechnungs-, Sicherungs- und Aufzeichnungssysteme vor. In der Gastronomie betrifft sie also digitale Kassensysteme und Registrierkassen. Ziel der Kassensicherungsverordnung ist es, sämtliche digitale Grundaufzeichnungen in Unternehmen vor Manipulationen zu schützen.

Genauso wie die GoBD und das Kassenbuch ist die Kassensicherungsverordnung damit ein wichtiger Teil der Fiskalisierung und rechtlich festgelegt im "Gesetz zum Schutz vor Manipulationen an digitalen Grundaufzeichnungen" (BGBI. I S. 3152). Sie gilt ab 2020 für alle aufzeichnungspflichtigen Unternehmen in Deutschland.

#### Umsetzung der KassenSichV in der Prisma Kassensoftware

Die aktuellen Versionen 2020 der Prisma Gastrokasse sowie der Prisma Kasse Profi unterstützen ausschließlich den Betrieb der Diebold-Nixdorf TSE (Abbildung 1). Die TSE ist ein USB-Stick, der Signaturen und Buchungsdaten mit der Kasse austauscht.

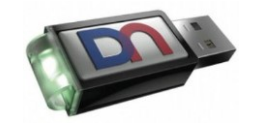

Abbildung 1: Diebold-Nixdorf TSE

2 / 10

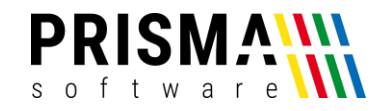

Der eigens entwickelte Prisma TSE-Server (Software) wickelt den Datenverkehr zwischen TSE-Einheit (USB-Stick) und Datenbank (Kassen-PC) ab. So ist die Kasse durch die TSE-Einheit zu keinem Zeitpunkt blockiert.

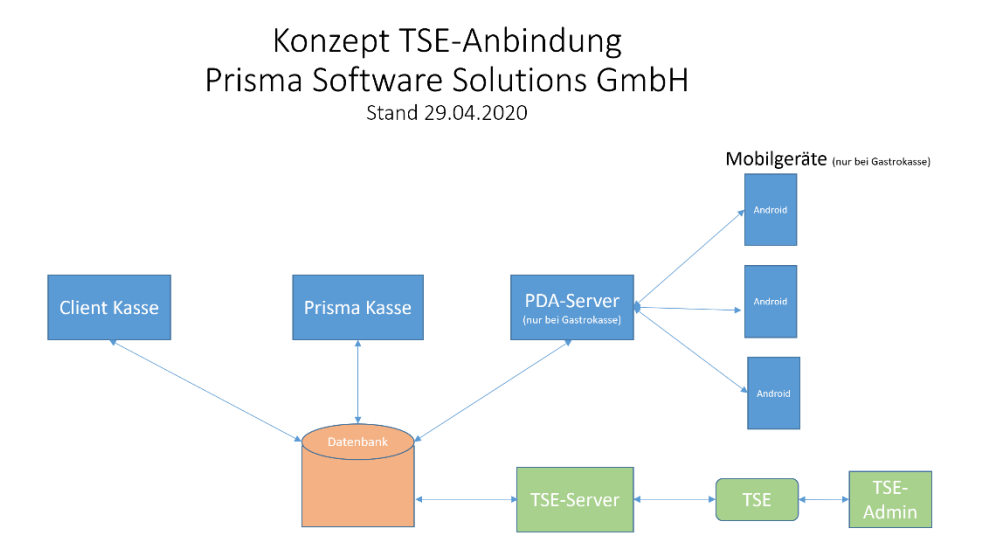

Abbildung 2: Kommunikationskonzept

Die Prisma Kassen 2020 sind in der Lage, mit nur einer TSE im Netzwerk alle weiteren "Client"-Kassen sowie die mobilen Endgeräte (nur bei der Prisma Gastrokasse) zu versorgen.

#### Aktivierung des TSE-Servers im Kassensystem

Um die TSE-Einheit mit unseren Prisma Kassensystemen zu verwenden, muss die TSE-Einheit mit Ihren Kassendaten initialisiert werden. Selbstverständlich werden alle in unserem <u>Online-Shop bestellten TSE-Einheiten</u> für Ihr Kassensystem initialisiert (**Hinweis:** Für die Initialisierung einer Diebold-Nixdorf TSE von anderen Anbietern müssen Sie die Initialisierung als Serviceleistung in unserem <u>Online-Shop</u> erwerben).

Bitte führen Sie die nachfolgenden Schritte aus, um die TSE-Einheit mit unserer Kassensoftware zu verwenden:

- 1. Starten Sie die Prisma Kassensoftware und öffnen Sie die Verwaltung
- 2. Aktivieren Sie die Checkbox "TSE aktivieren" unter Fiskalfunktionen/TSE-Verwaltung
- 3. Speichern Sie die Änderungen über den Button "speichern"

Die Verwendung der TSE-Einheit ist nun aktiviert. Der notwendige TSE-Server wird nun bei jedem Kassenstart automatisch gestartet. Sie erkennen den gestarteten TSE-Server über das Symbol "se" in der Taskleiste. **Hinweis:** Erläuterungen über weitere Informationen und Einstellungen finden Sie im Abschnitt "Einstellungen und Informationen in der TSE-Verwaltung".

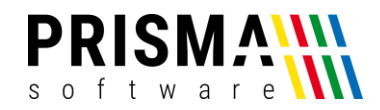

#### Aufbau und Funktionsweise der TSE-Einheit

Die TSE besteht aus einem Sicherheitsmodul, einem Speichermodul und einer digitalen Schnittstelle in einer Einheit. Um die Betriebsbereitschaft herzustellen, muss die TSE vollständig hochgefahren sein. Die Einsatzbereitschaft ist hergestellt, sobald die grüne Signalleuchte nicht mehr unregelmäßig blinkt und dauerhaft leuchtet.

#### Nichtverfügbarkeit der TSE-Einheit

Systembedingt kann es vorkommen, dass die TSE-Einheit nicht verfügbar ist. Folgende Gründe können die Ursache sein:

#### • Energiesparmodus aktiv

Sofern Ihr Kassen-PC nach einer gewissen Zeit in den Energiesparmodus wechselt, wird ggf. der USB-Controller und somit die TSE deaktiviert (Die Helligkeit der grünen Signalleuchte wird schwächer). Schalten Sie die Energiesparfunktion Ihres Kassen-PCs ab, um ggf. Probleme mit der TSE zu vermeiden.

#### • TSE-Selbsttest nach Neustart

Nach Neustart des TSE-Servers (z.B. nach einen Neustart Ihres Kassen-PCs) wird ein Selbsttest durchgeführt. Während des Selbsttests blinkt die grüne Signalleuchte unregelmäßig. Der Selbsttest dauert ca. 30 Sekunden, danach ist die Betriebsbereitschaft wieder hergestellt und die Signalleuchte leuchtet dauerhaft.

#### • Täglicher TSE-Selbsttest

Die TSE muss nach 23 Stunden neu gestartet werden. Dieser Neustart erfolgt automatisch. Anschließend wird ein Selbsttest durchgeführt. Während des Selbsttests blinkt die grüne Signalleuchte unregelmäßig. Der Selbsttest dauert ca. 30 Sekunden, danach ist die Betriebsbereitschaft wieder hergestellt und die Signalleuchte leuchtet dauerhaft.

#### Aktivitätsanzeige des TSE-Servers

Die Aktivitätsanzeige des TSE-Servers kann über das Symbol "TSE" in der Taskleiste aufgerufen werden. Hier finden Sie Informationen wie z.B. noch verbleibende Signaturen oder das Ablaufdatum der TSE-Einheit (Abbildung 3).

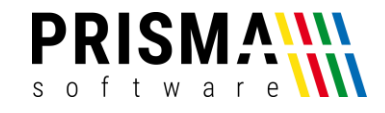

| 🛩 Prisma TSE Serv                                                                                                    | ver Version 2                                                                                                    | 20.17                                                                                                    |                                                                                                    |                                                                                                    |                                                                                                    |                                                                                                    | _                                                                                                    |                                                                                       | ×                                                                                              |
|----------------------------------------------------------------------------------------------------|----------------------------------------------------------------------------------------------------|----------------------------------------------------------------------------------------------------|----------------------------------------------------------------------------------------------------|----------------------------------------------------------------------------------------------------|----------------------------------------------------------------------------------------------------|----------------------------------------------------------------------------------------------------|----------------------------------------------------------------------------------------------------|---------------------------------------------------------------------------------------|------------------------------------------------------------------------------------------------|
| Laufzeit                                                                                                    | 0,415                                                                                                    | [h]                                                                                                    | letzter Selbsttest                                                                                                    | 05.03.2020 09:3                                                                                                    | 5:57                                                                                                    |                                                                                                    | aktiv                                                                                                    |                                                                                       |                                                                                                |
| Timer-Intervall                                                                                                    | 1000                                                                                                    | [ms]                                                                                                    | nächster Selbsttest                                                                                                    | 06.03.2020 08:3                                                                                                    | 5:50                                                                                                    |                                                                                                    |                                                                                                    |                                                                                       |                                                                                                |
| Durchlauf leer                                                                                                    |                                                                                                    | [ms]                                                                                                    | IP-Adresse                                                                                                    | 127.0.0.1                                                                                                    |                                                                                                    |                                                                                                    |                                                                                                    |                                                                                       |                                                                                                |
| Durchlauf Sig                                                                                                    | 909                                                                                                    | [ms]                                                                                                    | Port<br>Client ID                                                                                                    | 10001<br>P0S-382795                                                                                                    | -                                                                                                    |                                                                                                    |                                                                                                    |                                                                                       |                                                                                                |
| Belegnrr                                                                                                    | 2975                                                                                                    |                                                                                                    | Transaction Number                                                                                                    | 337                                                                                                    |                                                                                                    |                                                                                                    |                                                                                                    |                                                                                       |                                                                                                |
| Splittnr                                                                                                    | 0                                                                                                    | -                                                                                                    | Simulture Counter                                                                                                    |                                                                                                    | Signatur Algorit                                                                                                    | thmus                                                                                                    |                                                                                                    |                                                                                       |                                                                                                |
| Bestellnr                                                                                                    | 0                                                                                                    | -                                                                                                    | Signature Counter                                                                                                    | 1745                                                                                                    | ecdsa-plain-SH                                                                                                    | HA384                                                                                                    |                                                                                                    |                                                                                       |                                                                                                |
| PC-Nr                                                                                                    | 1                                                                                                    | -                                                                                                    | Job ID                                                                                                    | 4                                                                                                    | 2027-06-14T0                                                                                                    | rdatum<br>11:59:59+02:00                                                                                                    |                                                                                                    |                                                                                       |                                                                                                |
| LogTime Start                                                                                                    | 2020-03-05                                                                                                    | T09:40:46                                                                                                    | +01:00                                                                                                    |                                                                                                    | verfügbare freie                                                                                                    | e Signaturen                                                                                                    |                                                                                                    |                                                                                       |                                                                                                |
| -<br>LogTime Finish                                                                                                    | 2020-03-05                                                                                                    | T09:40:47                                                                                                    | +01:00                                                                                                    |                                                                                                    | 19998267                                                                                                    | -                                                                                                    |                                                                                                    |                                                                                       |                                                                                                |
| 2                                                                                                    | 2020 03 03                                                                                                    | -                                                                                                    | .01.00                                                                                                    |                                                                                                    | Rest Speicherp                                                                                                    | platz in Prozent                                                                                                    |                                                                                                    |                                                                                       |                                                                                                |
| Status                                                                                                    | ok                                                                                                    |                                                                                                    |                                                                                                    |                                                                                                    | 99.97                                                                                                    |                                                                                                    |                                                                                                    |                                                                                       |                                                                                                |
| Code                                                                                                    |                                                                                                    |                                                                                                    |                                                                                                    |                                                                                                    |                                                                                                    |                                                                                                    | 🔲 noclear                                                                                                    |                                                                                       |                                                                                                |
| Description                                                                                                    |                                                                                                    |                                                                                                    |                                                                                                    | _                                                                                                    |                                                                                                    |                                                                                                    | clear                                                                                                    | 1                                                                                     |                                                                                                |
| Serial Number                                                                                                    | RE1166674                                                                                                    | 11664570                                                                                                    | CA958A33192559DD95                                                                                                    | 17E5D1567970                                                                                                    | 340907861949                                                                                                    | 90.791                                                                                                    |                                                                                                    |                                                                                       |                                                                                                |
|                                                                                                    | 10111000/4                                                                                                    | 11004370                                                                                                    | CA01 0A33132EE30031                                                                                                    | 1723013073762                                                                                                    | JAC007001043                                                                                                    | 10751                                                                                                    |                                                                                                    |                                                                                       | -                                                                                              |
| send><br>("Command":"StartTr<br>("BelegNr":2975;"Pch<br>receive-><br>("Command":"StartTr<br>D3AC907961849D79<br>508886E010A857400<br>S08886E010A85740<br>S08886E010A85740<br>("Command":"FinishTr<br>V1","Data":"Beleg"24<br>("BelegNr":2975;"Pch<br>"337,"LogS":"2020-0<br>receive-><br>("Command":"FinishTr<br>DA26839F3E9427120<br>A9A65AD1F22580CD<br>("BelegNr":2975;"Pch<br>"337,"LogS":"2020-0 | ansaction","(<br>Ir":1,"T askNi<br>Ir","Signature<br>D02BE0B752<br>D02BE0B752<br>Ir","2020-03-<br>"ransaction",",<br>305T09:40:4<br>ransaction","<br>IBBD9DA3B8<br>6353EAEC33<br>G95T09:40:4<br>(Ir":1,"T askNi<br>3-05T09:40:4 | Dient(D'':'1'<br>('1.1''Beste<br>tatus'':'0k'<br>cCounter'':1<br>(B8305060<br>05709:40:<br>'00_0.00_0<br>'10Eest<br>(100'')<br>Status'':10<br>(100'')<br>Status'':10<br>(11.1''00<br>(11.1''00<br>(11.1''00)<br>(11.1''00)<br>(11.1''00)<br>(11.1''00) | PDS-382795", ''Typ"''Ka<br>IIN1'0.''Jobid'':4,''Splitth<br>'''TransactionNumber''<br>1744, ''Signature'''''68F71<br>48:49FD525F21033F<br>46+01:00",''PingPong''<br>'''''Seleg'24.40_0.00_<br>'''''Sasword''''''MTI2NDU<br>(''''SignatureCounter''.1<br>ICCEA07854884015297<br>I''''SignatureCounter''.1<br>ICCEA07854884015297<br>I''''SignatureCounter''.1<br>I'''SignatureCounter''.1<br>I'''SignatureCounter''.1<br>I'''SignatureCounter''.1<br>I''''SignatureCounter''.1 | assenbeleg-V1","[<br>Ir':0),"Password"<br>337,"SerialNumbe<br>F0C856656A7094<br>236C4160159428<br>("BelegNr":2975,"<br>ationNumber":337<br>ar","PingPong":<br>0.00_0.00_0.00^2<br>I="30<br>745,"Signature","<br>745,"Signature","<br>745,"Signature,"<br>745,"Signature," | )ata'':''',''PingPo<br>''MTIaNDU='' }i<br>9EAAB33F28D6<br>PoNI''1,''TaskN<br>''Typ''''Kassenb<br>4.40:Bar_0.00:U<br>72F5DC8381AD<br>5771F979116C0i<br>gPong''.<br>4.40:Bar_0.00:U | ong":<br>11664570CA8F<br>15949DF3579D<br>37079BC4EF64<br>4r":1,"BestellNr<br>peleg-<br>nbar","BestellN<br>38F9216E034<br>87D24542E9F1<br>nbar","BestellN | 8A33192EE9<br>57D3604C23<br>541461EFDC<br>'':0,''Jobld'':4,<br>Ir'':0,''Jobld'':4<br>5ED50F49E4f<br>8FBA6992286<br>Ir'':0,''Jobld'':4 | DD9F17E<br>D81A3F8<br>DBC916F<br>"SplittNr"<br>, "SplittNr<br>4, "SplittNi<br>8A6477E | 5D156797C<br>64755B6E0<br>:0})⊫<br>*``0,''TransNr<br>4B4F36C64<br>3AFBE0B704<br>*``0,''TransNr |

Abbildung 3: TSE-Serverinformationen

Im unteren Feld werden die Transaktionen angezeigt, die zwischen dem Kassensystem, dem TSE-Server und der TSE-Einheit durchgeführt werden. Für den Kassenbetrieb sind die Informationen nicht relevant. Ggf. auftretende Fehlermeldungen werden in diesem Feld angezeigt. Bei technischen Problemen mit der TSE-Einheit helfen die Informationen unserem Support-Team allerdings weiter, das Problem schnell zu lösen.

#### Einstellungen und Informationen in der TSE-Verwaltung

In der TSE-Verwaltung werden zahlreiche Informationen zur Verfügung gestellt. Sie erreichen die TSE-

Verwaltung über die Kassenverwaltung. Öffnen Sie in der Kassenverwaltung das Menü

"Fiskalfunktionen" und anschließend das Menü "TSE-Verwaltung".

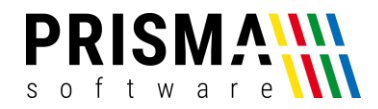

#### Informationen im Reiter TSE-Aktivierung

Nach Aktivierung der TSE-Einheit kommuniziert das Prisma Kassensystem und die TSE-Einheit eigenständig über den TSE-Server. Im Reiter "TSE-Aktivierung" (Abbildung 4) werden die angezeigten Informationen automatisch eingetragen. Diese sind ausschließlich im Fall von auftretenden technischen Problemen relevant.

| Prisma TSE-Verwaltung -                                                                                                    | ×     |
|----------------------------------------------------------------------------------------------------|-------|
| Passwort                                                                                                    |       |
| TSE-Aktivierung TSE-Daten Archivierung TSE-Statistik Netzwerk TSE-Fehler                                                               |       |
| Zuerst die TSE an USB anschliessen und warten, bis sie nicht mehr blinkt.<br>Dann erst hier aktivieren. Passwort für TSE-Einstellungen |       |
| ✓ TSE aktivieren speichern                                                                                                    |       |
| diese Daten werden automatisch eingetragen:<br>Client-ID<br>der Hauptkasse POS-382795<br>Seriennummer SNP-382795<br>der Hauptkasse     | Lävas |
| Hash Algorithmus                                                                                                    | 18    |
| Zentifikat der TSE MIIDYTCCAuigAwBAgIQNCTIP778p+K6wDK9knMazAKBggqhkj0PQQDAz8iMREwDwYDVQQDEwhUU0UgQ0EgMTEIMCMI                          | 600   |
| Public Key BGCmlh7Uhlw0238b/1LpBGjLlbFQmf5Tx8+cJd2Rh11xQKmXqmQX6UHX4zz6ugcDHxzRorzToFEp5xwFXb/R++ld5kxbnSVQSe                          | 132   |
| Seriennummer der TSE BF11666741166A570CA8F8A33192EE9DD9F17E5D156797CD3AC8C7B61849D791                                                  | 64    |
| Seriennummer der TSE vxFmZ0EWalcMqPijMZLundnxfI0VZ5fN0sjHthhJ15E=                                                                      | 44    |

Abbildung 4: TSE-Informationen

#### Datensicherung von Buchungsinformationen

Alle gemäß der KassenSichV notwendigen Daten werden von der TSE-Einheit verschlüsselt und auf der TSE-Einheit gespeichert. Im Falle von Betriebsprüfungen durch die Finanzbehörden können Sie ggf. dazu aufgefordert werden, diese Daten zur Verfügung zu stellen. Als Unternehmer sind Sie für die Bereitstellung der Daten und auch die Datensicherung verantwortlich.

Um eine Datensicherung durchzuführen, gehen Sie bitte wie folgt vor:

- 1) Öffnen Sie in der Kassenverwaltung das Menü Fiskalverwaltung/TSE-Verwaltung
- 2) Wählen Sie den Reiter "TSE-Daten Archivierung" an
- 3) Starten Sie die Datensicherung über den Button "alle TSE Daten archivieren"

Die Daten werden im Verzeichnis c:\prigramdata\DieboldNixdorf\TSE-Webservice\export\_tarfiles gespeichert. Der Dateiname wird automatisch vergeben und beinhaltet das Datum der Datensicherung (Abbildung 5).

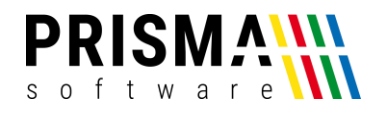

| Prisma TSE-Verwaltung                                              |                                                                                                    | - | × |
|--------------------------------------------------------------------|----------------------------------------------------------------------------------------------------|---|---|
| Passwort                                                           | ßen                                                                                                    |   |   |
| TSE-Aktivierung TSE-Daten Archivierung TSE-Statistik Netzw         | verk   TSE-Fehler                                                                                                    |   |   |
| Die Archivierung kann sehr lange dauern, am besten abends st       | tarten, dann ist es morgends fertig.                                                                                                    |   |   |
| alle TSE Daten archivieren<br>Meldung nach Start<br>Fertigmeldung: | Diese Funktion nicht während des normalen Kassenbetriebes statten.<br>Sie müssen nach Kassenstatt mindestens eine Bestellung ausgeföst haben<br>damit der Export angenommen wird.<br>Die Exportierten Daten finden Sie im Verzeichnis:<br>c:\programdata\DieboldNixdorf\TSE:\/ebnenice\export_tarfiles<br>Die Datei hat das Tagesdatum im Dateinamen, z.B.<br>2019-12-06.prisma-te-export.tar<br>Sie können diese Datei z.B. mit winzip oder mi 7zip extrahieren. |   |   |
|                                                                    |                                                                                                    |   |   |

Abbildung 5: TSE-Datenarchivierung

Wichtig: Während der Datensicherung ist die TSE-Einheit nicht betriebsbereit. Daher empfehlen wir dringend, die Datensicherung nicht während des Kassenbetriebes durchzuführen. Die Archivierungsdauer ist abhängig von den getätigten Buchungen im jeweiligen Zeitraum und kann unter Umständen sehr lang sein.

#### TSE Statistik

Im Reiter "TSE-Statistik" werden relevante Informationen über die TSE-Einheit angezeigt (Abbildung 6). Neben der Anzahl noch zur Verfügung stehenden Signaturen wird auch das Ablaufdatum der Signatur angezeigt. Nach dem Ablaufdatum der Signatur wird die TSE-Einheit automatisch deaktiviert und muss erneuert werden (Bei der von Prisma Software Solutions GmbH verwendeten Diebold Nixdorf TSE-Einheit hat das Zertifikat eine Laufzeit von 7 Jahren).

| Prisma TSE-Verwaltung             |                                |   | ↔ | - |       | × |
|-----------------------------------|--------------------------------|---|---|---|-------|---|
| Passwort 🕞 öffner                 | n Schließen                    |   |   |   |       |   |
| TSE-Aktivierung   TSE-Daten Archi | vierung TSE-Statistik Netzwerk |   |   |   |       |   |
|                                   |                                |   |   |   |       |   |
| Ablaufdatum Signatur              | 2020-01-31T00:00:00+01:00      | j |   |   |       |   |
| Freie Signaturen                  | 9996466                        |   |   |   |       |   |
| Freier Speicher [Prozent]         | 99.99                          |   |   |   |       |   |
|                                   |                                |   |   |   |       |   |
| Freier TSE-Speicher               |                                |   |   |   |       |   |
|                                   |                                |   |   |   |       |   |
| 0 %                               |                                |   |   |   | 100 % |   |
|                                   |                                |   |   |   |       |   |
|                                   |                                |   |   |   |       |   |

Abbildung 6: TSE-Statistik

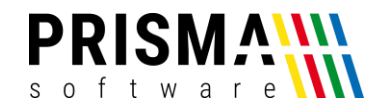

#### TSE Netzwerkinformationen

Sofern Sie mehrere Kassen in einem Netzwerk betreiben, werden im Reiter "Netzwerk" alle Kassen angezeigt, die von der TSE-Einheit mit Verschlüsselungsinformationen versorgt werden.

Sollte eine von Ihnen verwendete Kasse im Netzwerk nicht angezeigt werden, überprüfen Sie die Netzwerkeinstellungen wie folgt:

- 1) Öffnen Sie auf der nicht angezeigten Kasse die Verwaltungsfunktionen
- 2) Öffnen Sie die Ansicht "Zentrale Daten" über Optionen/Einstellungen/Zentrale Daten
- 3) Vergeben Sie einen Namen im Feld "Bezeichnung der Kasse"
- 4) Drücken Sie den Button "Kasse in Netzwerkverwaltung eintragen"

Nach einem Neustart werden die Änderungen aktiv und die Kasse wird im Reiter "Netzwerk" angezeigt.

#### TSE Fehler und Troubleshooting

In seltenen Fällen kann es zu technischen Problemen bei der Verwendung der TSE-Einheit kommen. Sofern ein Problem mit der TSE vorliegt, wird dies im Kassensystem angezeigt (Abbildung 7). Sofern ein TSE Fehler vorliegt, kann kein Rechnungsbon gedruckt werden.

Wichtig: Lesen Sie umgehend die nachfolgend beschriebenen Fehlerbeschreibungen und Lösungsansätze, um die Anforderungen der Kassensicherungsverordnung nicht zu verletzen.

| Tisch: 3 langer                     | Tisch hinten Beleg: 2             | 976 Kellner: 100              | Wolfga        | ng Summe                       | 35,60                  | TSE aktiv             |                      |          |             |   |               |              | -          |              |
|-------------------------------------|-----------------------------------|-------------------------------|---------------|--------------------------------|------------------------|-----------------------|----------------------|----------|-------------|---|---------------|--------------|------------|--------------|
| Funktionen                          | Abrechnung                        | Belege                        | Tis           | schwahl                        | Be                     | estellen              | Beila                | agen     | Buchen      |   | Storno        | J            |            | schließen    |
| Rostbraten mit Bro                  | t Lammhüftsteak                   | Puten<br>Geschnetze           | tes           | Putensch<br>mit Pom            | initzel<br>mes         | Kinder Pute<br>mit Po | enschnitze<br>mmes   |          | evoriten    |   | Artikel Mer   | nge Bezeichn | ung P      | reis Preis K |
|                                     |                                   |                               |               |                                |                        |                       |                      | ^        | lkoholfrei  |   |               |              |            |              |
| Schweinemedaillor                   | Hähnchenbrust<br>Florida          | Lammkotele                    | rtts          | Bahnhofsg                      | rilteler               | ten mit Brat          | kartoffen u          | War      | me Getränke |   |               | TSE F        | ehler 1    | 00           |
|                                     |                                   |                               |               |                                |                        |                       |                      | Bie      | re vom Faß  |   |               |              |            |              |
| Fischteller<br>mit Bratkartoffeln   | Wiener                            | Geräuche<br>Forelle mit I     | rte<br>Brot   | Geräuch<br>Forellen<br>mit Sal | ertes<br>ifilet<br>lat | Pilzpfar<br>Knö       | ine mit<br>idel      | FI       | aschenbier  |   |               |              |            |              |
|                                     |                                   |                               |               |                                |                        |                       |                      | Rotweine |             |   |               |              |            |              |
| Gansekeule mit<br>Rotkohl und Knöde | Schweinebraten                    | Pleischka                     | is            | Sauerbr                        | aten                   | Haxen m               | Bonnen               | v        | √ei8weine   |   |               |              |            |              |
| Bratkartoffeln<br>mit Spiegelei     | Maultaschen<br>mit Kartoffelsalat | Saure Kutt                    | ein           | Madjessalat                    | l mit Brot             | Sparer<br>Kartof      | ipps mit<br>felsalat | S        | pirituosen  | Í | Artikel-Nr Me | ange Tisch   | Beleg<br>O | Summe 19,00% |
|                                     |                                   |                               |               |                                |                        |                       |                      | V        | 'orspeisen  |   | 7             | 8            | 9          | Back         |
| KI. Pilzpfanne mit<br>Knödel        | atwurst mit Kartoff               | els Gebratenes La<br>dazu Rei | ichsfile<br>s |                                |                        |                       |                      |          | Salate      |   | <u> </u>      |              |            |              |
|                                     |                                   |                               |               |                                |                        |                       |                      | He       | uptspeisen  |   | 4             | 5            | 6          | Entor        |
|                                     |                                   |                               |               |                                |                        |                       |                      | N        | achspeisen  |   | 1             | 2            | 3          | Enter        |
|                                     |                                   | _                             |               |                                |                        |                       |                      | K        | egelbahn    |   |               |              |            |              |
| Gutscheine                          | ausser Haus                       | freie Pos                     | Нар           | opy Hour                       | G                      | iäste                 |                      | Û        | + 1         |   | 0             | ,            | -          | +            |

Abbildung 7: TSE-Fehleranzeige

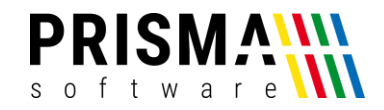

Nachfolgend werden bekannte Fehler beschrieben und Maßnahmen zur Problemlösung gegeben.

TSE Fehler 100

#### Problem:

Der TSE Fehler 100 tritt dann auf, wenn der TSE-Server nicht verfügbar ist.

#### Ursache 1:

Die TSE ist bei der Anforderung des Rechnungsbons noch nicht betriebsbereit.

#### Lösung 1:

Vergewissern Sie sich, dass die grüne Signalleuchte dauerhaft leuchtet. Sofern die Signalleuchte noch blinkt, warten Sie ab, bis die Signalleuchte dauerhaft leuchtet. Fordern Sie anschließend den Rechnungsbon erneut an.

#### Ursache 2:

Der Energiesparmodus Ihres Kassen-PCs hat den USB-Controller deaktiviert.

#### Lösung 2:

Schalten Sie die Energiesparfunktion im Betriebssystem Ihres Kassen-PCs ab.

Unbekannter TSE Fehler

#### Problem:

Es tritt ein unbekannter Fehler auf

#### Mögliche Ursache:

Die Kommunikation zwischen der TSE-Einheit, des TSE-Servers und des Kassensystems ist möglicherweise gestört.

#### Mögliche Lösung:

Beenden Sie die Kassensoftware und starten Sie Ihren Kassen-PC / Ihre Kassen-PCs im Netzwerk neu. Starten Sie anschließend die Kassensoftware und warten Sie, bis die TSE-Einheit betriebsbereit ist (die grüne Signalleuchte leuchtet dauerhaft).

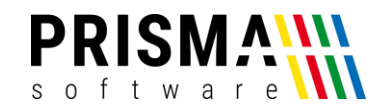

Sollte keine der beschriebenen Maßnahmen Ihr Problem lösen, können Sie die TSE-Einheit temporär deaktivieren. Auf dem Rechnungsbeleg erscheint bei deaktivierter TSE der Text "Keine Signatur verfügbar".

Sie deaktivieren die TSE-Einheit in der Kassenverwaltung unter "Fiskalfunktionen" "TSE-Aktivierung" (vgl. Abschnitt "Aktivierung des TSE-Servers im Kassensystem").

Hinweis: Bei einer möglichen Betriebsprüfung durch die Finanzbehörden müssen Sie nachweisen, sich umgehend um die Fehlerbehebung gekümmert zu haben. Bitte notieren Sie sich Datum und Uhrzeit der Deaktivierung und auch der späteren Wiederaktivierung. Kontaktieren Sie bitte umgehend unser Support-Team über das <u>Kontaktformular</u>, sollten die beschriebenen Maßnahmen das technische Problem nicht beheben.